# eduroam JP 認証連携 ID サービスを用いた来訪者用 eduroam ID 発行 サービスについて

## 本サービスの概要

本学常勤の教職員の方は、国立情報学研究所(NII)が提供する「eduroam JP 認証連携 ID サービス」を利用して、本学来訪者に、無線 LAN(eduroam)アクセス環境を提供できます。

### 注意事項

- 本学常勤の教職員の方(以後、eduroam ID提供者)のみが来訪者用 eduroam IDを発行できます。
- 一人あたり、最大利用期限が1週間のeduroam IDを100個、1ヶ月のeduroam ID を5個まで発行できます。
- 発行された「来訪者用 eduroam ID」は、本学無線LANアクセスポイントのみで利用できます。また、学内限定のサイトにはアクセスできません。
- 発行された「来訪者用 eduroam ID」は、複数人で共有して利用してはいけません。
- eduroam ID 提供者は、同一人物に対して、一ヶ月以上継続してeduroam IDを提供してはいけません。
- eduroam ID 提供者は、自身が発行したeduroam IDを本学来訪者に提供する際、利用者の氏名、住所、電子メールアドレス、電話番号を収集しなければなりません。また、この収集した情報を90日間保存しなければなりません。
- eduroam ID 提供者は、本学またはNIIがセキュリティ上の調査目的のため、前述の収集した情報の提出を求めた場合、提出しなければなりません。
- 発行された「来訪者用 eduroam ID」を利用する方は、「鹿児島大学 eduroam サービス利用規約」および NII が定める「eduroam JP 認証連携 ID サービス利用規約」を遵守しなければなりません。利用者の方は 「鹿児島大学 eduroam サービス利用規約」の第2条(4)に挙げる「他組織利用者」となります。
- Windows 7 や Windows Vista 等、既にメーカーサポートが終了した機器は接続できません。

次ページより、本学教職員の方が来訪者向け eduroam ID を発行する方法を説明しています。最後に、来訪者の方が所有する機器での設定方法を記載した1ページのチラシを添付しております。

## 来訪者用 eduroam ID 発行方法

https://federated-id.eduroam.jp/ にアクセスし、学認の認証(鹿児島大学 ID とパスワード)を用いてログイン してください。

| eduroamJP認証連携IDサービス / Federated ID Service                                                                                                    |
|----------------------------------------------------------------------------------------------------|
| お知らせ                                                                                                    |
| ・【重要】認証連携IDサービスサーバ証明書切替(2019/4/22)のお知らせ<br>・利用範囲制限のないビジター用アカウントの発行が可能となりました(機関管理者の許可が必要です)。                                                                                                    |
| ・端末への設定で eduroam CAT (Configuration Assistant Tool) が利用できるようになりました。 <u>https://cat.eduroam.org/ (簡単な説明)</u><br>本サービス用の設定ではプロファイルとして"Federated ID Service"を選択してください。                                                                        |
| ・本サービスは月に一度のメンテナンスで1時間程度停止します(原則、第4火曜日)。<br>メンテナンス作業中は、アカウントの新規発行はできませんが、発行済みのアカウントは支障なくご利用頂けます。                                                                                                    |
| 所羅機器:       ● GakuNin         歴史島大学       選択         数り込み:       ● cf ◎ 大学 ◎ 短大         ● 南専 ◎ 研究所 ◎ その他       医温表示 リビット         • ログイン / Login ◎ GakuNin       ● J ─ ビス利用ガイド (最初にお読みください)         ・ 検証すべき認証サー/(証明書) について       ・ 認証局リボジトリ |
| 管理者連絡先: eduroam-fedid*nii.ac.jp                                                                                                    |

認証に成功すると次のような画面になります。

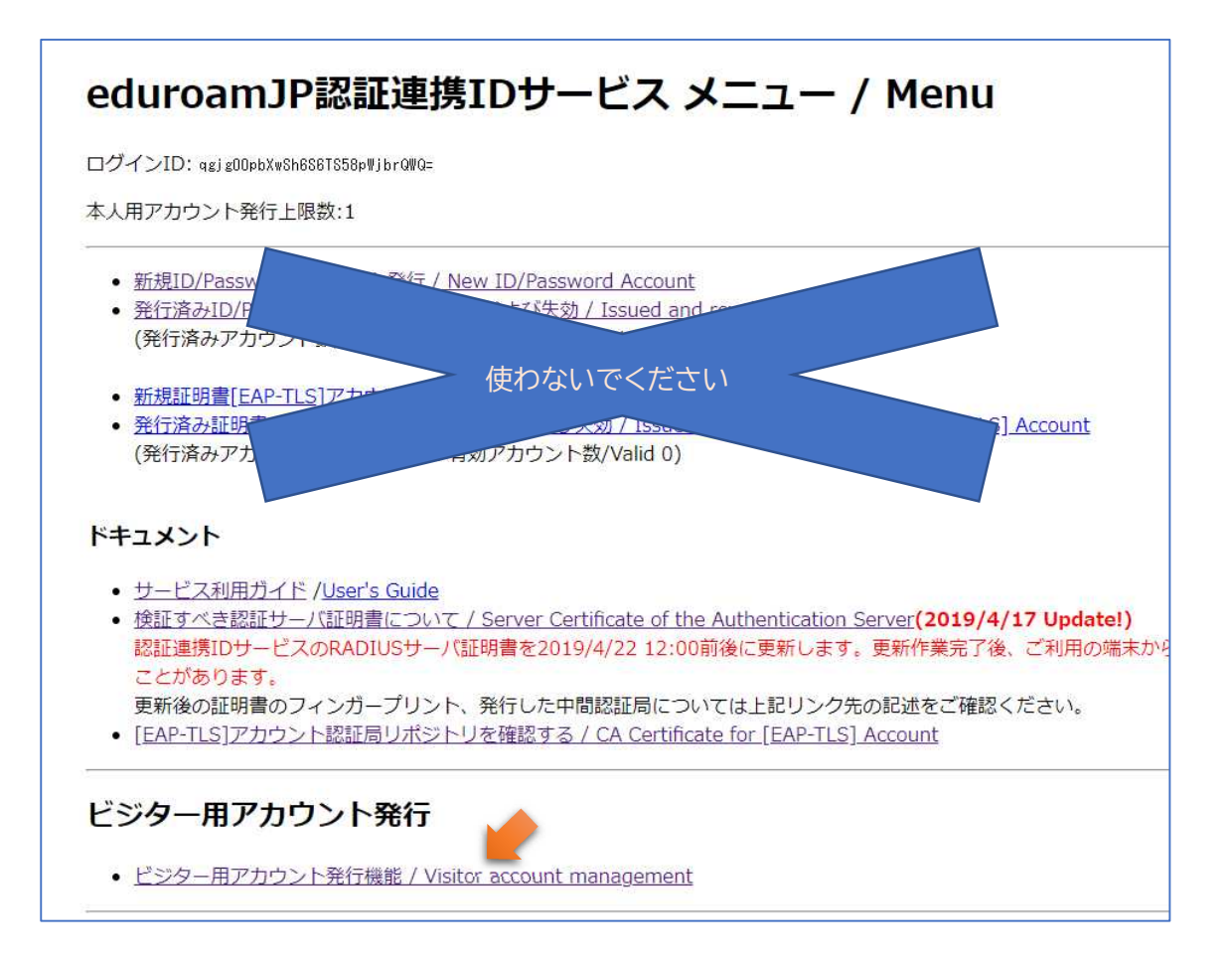

学術情報基盤センター

ここで、「ビジター用アカウント発効機能」をクリックすると、次のような画面になります。

| ビジター用アカウント発行機能                                   |   |
|--------------------------------------------------|---|
| コグインID: qgjg00pbXwSh6S6TS58pWjbr0WQ=             |   |
| 最長1週間有効アカウント発行上限数 : 100<br>最長1ヶ月有効アカウント発行上限数 : 5 | 0 |
| ・新たいですたさい、(発行済みアカウント数0:有効アカウント数0)                |   |

画面に記述されているように <u>1 週間有効な来訪者向け ID は 100 個まで</u>発行可能です。また、<u>1 ヶ月有効な来</u> <u>訪者向け ID は 5 個まで</u>発行可能です。

「新規 ID/Password アカウント発行」をクリックすると、次のような画面になります。

| ビジター用アカウントID/Password発行                                                                                                    |  |  |  |  |
|----------------------------------------------------------------------------------------------------|--|--|--|--|
| サービス利用規約                                                                                                    |  |  |  |  |
| 下記のサービス利用規約に同意した上で, 「同意します」にチェックを入れて「進む」ボタンを押してください.                                                                                                    |  |  |  |  |
| eduroam JP認証連携IDサービス 利用規約 ^ 2017/4/1                                                                                                    |  |  |  |  |
| 1. 本規約の目的                                                                                                    |  |  |  |  |
| 大学共同利用機関法人 情報・システム研究機構 国立情報学研究所(以下、「研究」という。)が提供する「eduroam」P認証連携Dサービス」(以下、「本サービス」という。)<br>を利用するにあたり、本サービスの利用者(以下、「利用者」という。)が遵守すべき事<br>項を定めるものです。                                               |  |  |  |  |
| 2. サービスの定義                                                                                                    |  |  |  |  |
| 本サービスは、利用者からの要求に基づいてeduroamを利用するために必要となる、IDお<br>よびパスワード等(以下、「eduroam認証情報」という。)を発行するものであり、以下<br>の機能を提供します。                                                                                     |  |  |  |  |
| ・eduroamアクセスボイントを介してネットワークに接続するためのeduroam認証情報を<br>利用者に対して期間を限定して発行する機能<br>・eduroamアクセスボイントを提供する学術機関あるいは1879年(以下、「eduroam提供機 <sup>™</sup><br>間」という。)におして、eduroamアクセスボイントに本サービスで発行されたeduroam認い。 |  |  |  |  |
|                                                                                                    |  |  |  |  |
| ID/Password発行に進む                                                                                                    |  |  |  |  |
| ビジター用アカウント発行機能に戻る                                                                                                    |  |  |  |  |
| メニューに戻る                                                                                                    |  |  |  |  |

利用規約を読んで同意できるのであれば、チェックし、「ID/Password 発行に進む」 ボタンをクリックします。

次のような画面になります。

| ビジター用アカウントID/Password発行                                                     |
|-----------------------------------------------------------------------------|
| 有効期限設定                                                                      |
| ログインID: qgjg00pbXwSh8S8TS58pWjbr0WQ=<br>現在の1週間までの<br>アカウント有効数: <sup>0</sup> |
| 現在の1ヵ月までの<br>アカウント有効数: <sup>0</sup>                                         |
| 申請日: 2019-11-06                                                             |
|                                                                             |
| 利用開始日: 2019 ▼年(Y) 11 ▼月(M) 6 ▼日(D)                                          |
|                                                                             |
|                                                                             |
| 先11 xx. 2 ・<br>確認 リセット                                                      |
| ビジター用アカウント発行機能に戻る                                                           |

「ログイン ID」とは、本サービスにログインした教職員本人のログイン ID を表しています。複雑な文字列に なっているのは ID がハッシュ化されているためです。提供する来訪者用 eduroam ID の利用開始日、利用期間、 アカウントメモ、発行数を記入し、「確認」ボタンをクリックしてください。eduroam ID は利用開始日の 00:00 より利用可能となります。また、利用開始日が申請日当日の場合、即座に利用可能となります。

確認画面で確認をした後、「申請」をクリックすると次のように 来訪者用 eduroam ID が発行されます。

| ログインID: qa                                | jgOOpbXwSh6S6TS58pWjbrOWQ=                                                                                                    |
|-------------------------------------------|----------------------------------------------------------------------------------------------------|
| <b>申請日:</b> 20                            | 19-11-06                                                                                                    |
| 申請内容                                      |                                                                                                    |
| 利用開始日時                                    | 2019-11-06 00:00:00+09:00                                                                                                    |
| 利用終了日時                                    | 2019-11-12 23:59:59+09:00                                                                                                    |
| 利用可能期間                                    | 7日(days)                                                                                                    |
| アカウントメモ                                   | :テスト用                                                                                                    |
| 発行数:                                      | 2                                                                                                    |
| e <b>duroam</b><br>eduroamアカ<br>eduroamパス | アカウント情報<br>ウント: (MSRJ2079Waanshing-u.y.eduroan.jn<br>ウート: (JG-K.UG-8.511x,Zero.Four.Two.Zero.Seven )<br>ワード: (JG-NR-MBYR<br>ワード: (Colon.G-Brac.LC-0.UC-W.Wine.LC-X.UG-R.One.UC-W.Eight.UC-Y.LC-K ) |
| eduroamアカ<br>eduroamパス                    | ウント、K86048079Kagoshiwa-u.v.eduroam.jp<br>( UC-K,UC-B.Six,Zero,Four,Eight,Zero,Seven )<br>ワード: fW8ku099nuCr<br>、fW8ku099nuCr                                                                        |
|                                           |                                                                                                    |

2020/03/24

#### 学術情報基盤センター

そのまま「ビジター用アカウント発行機能に戻る」をクリックし「発行済み ID/Password アカウントの確認お よび失効」をクリックすると次のような画面になります。

| 発行                                                                                                    | 済みアカウント                                                                                                    | 一覧                                                                                                    |                        |                |                   |           |       |
|----------------------------------------------------------------------------------------------------|----------------------------------------------------------------------------------------------------|----------------------------------------------------------------------------------------------------|------------------------|----------------|-------------------|-----------|-------|
|                                                                                                    |                                                                                                    | 4 10                                                                                                    |                        |                |                   |           |       |
| 現任の1<br>明在の1                                                                                                    | 通筒までのアカワント発行可能                                                                                                    | 2(:13<br>** · 5                                                                                                    |                        |                |                   |           |       |
| 57III UUI                                                                                                    | クカよてのアカウンド先行可能                                                                                                    | x .5                                                                                                    |                        |                |                   |           |       |
| <b>S種処</b> 理                                                                                                    | を行う場合は、 チェックを入れ                                                                                                    | て各ボタンを押してください。                                                                                                    |                        |                |                   |           |       |
| □ 有効な<br>□ 早:68                                                                                                    | 3アカウントに全てチェックを入<br>※行したアカウントにチェックを                                                                                                    | れる場合は左のボタンを押してください.<br>3 わる場合は左のボタンを押してください                                                                                                    |                        |                |                   |           |       |
| - 40117                                                                                                    | もう しにア カウンドにアエックを                                                                                                    | ハイ いる物白は江のハンタンですやしてくたさい。                                                                                                    |                        |                |                   |           |       |
| Fエック                                                                                                    | 7を入れて選択する有効アカウン                                                                                                    | ト数が1000を越える場合は、システムの実装上、                                                                                                    | 正常に処理                  | が行わずエ          | ラーが発              | 生することがま   | ありますの |
| そのよう                                                                                                    | かな場合には、以下のボタンをこ                                                                                                    | 利用ください、チェックにかかわらず有効な全ての                                                                                                    | アカウント                  | を対象に処          | 埋を行い              | います.      |       |
| 同意書全                                                                                                    | 出力 CSV全出力                                                                                                    |                                                                                                    |                        |                |                   |           |       |
| 55                                                                                                    |                                                                                                    | 0.000000-0000000 - 0.004                                                                                                    | 利田開                    | 利田紋            | ang signifi-      | 7 ከ ሳ ን ኑ |       |
| 択                                                                                                    | eduroam-ID                                                                                                    | パスワード                                                                                                    | 始日                     | 了日             | 分類                | メモ        | メモ修正  |
| LUDC                                                                                                    | 04807@kagoshima-u.v.eduroam.jp                                                                                                    | FW8kwC09nwCr<br>(UC-F,UC-W,Eight,LC-K,LC-W,UC-C,At,Nine,LC-N,LC-<br>WUC-C,LC-D)                                                                                                   | 2019-11-<br>06         | 2019-11-       | 1週間ま<br>で         | テスト用      | 修正    |
| ( L<br>B,8                                                                                                    | Six,Zero,Four,Eight,Zero,Seven )                                                                                                    | 1,00 0,20 %                                                                                                    |                        |                |                   |           |       |
| KBE<br>( L<br>B,S<br>( L<br>B,S                                                                                                    | JUC-K,UC-<br>Six,Zero,Four,Eight,Zero,Seven)<br>3042070kagoshima-u.v.eduroam.jp<br>JC-K,UC-<br>Six,Zero,Four,Two,Zero,Seven)                                                                                                    | :]qW9xR1M8Yk<br>( Oolon,-C=Brac,LC-9,UC-W,Nine,LC-X,UC-R,One,UC-<br>M,Eight,UC-Y,LC-K )                                                                                           | 2019-11-<br>06         | 2019-11-<br>12 | 1週間ま<br>で         | テスト用      | 修正    |
| KBE<br>( ( U<br>B,S<br>( U<br>B,S                                                                                                    | UC-K,UG-<br>Six,Zero,Four,Eight,Zero,Seven )<br>084207@Kagoshima-u.v.eduroam.jp<br>UC-K,UC-<br>Six,Zero,Four,Two,Zero,Seven )<br>同意書出                                                                                                    | 1)                                                                                                    | 2019-11-<br>06<br>失効する | 2019-11-<br>12 | 1週間ま<br>で         | テスト用      | 修正    |
| KBE<br>( l<br>B,S<br>( l<br>B,S                                                                                                    | UC-K,UG-<br>Six,Zero,Four,Eight,Zero,Seven )<br>304207@Kagoshima-u.v.eduroam.jp<br>UC-K,UC-<br>Six,Zero,Four,Two,Zero,Seven )<br>同意書出                                                                                                    | 1:0HBXRIMBYk<br>(Colon,C-Brac,LC-Q,UC-W,Nine,LC-X,UC-R,One,UC-<br>M,Eight,UC-Y,LC-K)<br>わ CSV出力                                                                                   | 2019-11-<br>06<br>失効する | 2019-11-       | 1週間ま<br>で         | テスト用      | 修正    |
| <ul> <li>KBE<br/>( ) U<br/>B,S</li> <li>KBE<br/>( ) U<br/>B,S</li> <li>KBE<br/>( ) U<br/>B,S</li> </ul>                                                                                                    | NGCKJUG-<br>Six,Zero,Seven )<br>3042070Kagoshima-u.v.eduroam.jp<br>NG-K,UG-<br>Six,Zero,Four,Two,Zero,Seven )<br>同意書出<br>報の反映                                                                                                    | 11、00、0、0、0、0<br>11、11、11、11、11、11、11、11、11、11、11、11、11、                                                                                                    |                        | 2019-11-       | 1週間ま<br>で         | テスト用      | 修正    |
| <ul> <li>KBE<br/>( L<br/>B, E</li> <li>KBE<br/>( L<br/>B, E</li> <li>KBE<br/>( L B, E</li> <li>KBE<br/>( L B, E</li> <li>KBE<br/>( L B, E</li> <li>KBE<br/>(</li></ul> | UC-K_UG-<br>Six,Zero,Four,Eight,Zero,Seven )<br>3042070kagoshima-u.v.eduroam.jp<br>10-K_UC-<br>Six,Zero,Four,Two,Zero,Seven )<br>同意書出<br><b>報の反映</b><br>記を行ったアカウントが利用でき                                                                                                    | .1009.KTM07k<br> ( Colon,C-Brac,LC-Q,UC-₩,Nine,LC-X,UC-R,One,UC-<br>M,Eight,UC-Y,LC-K )<br>コカ CSV出力 [<br>る場合は, 失効情報の反映に失敗している可能性が                                                 | 2019-11-<br>06<br>失効する | 2019-11-       | 1週間ま<br>で         | テスト用      | 修正    |
| <ul> <li>KBE<br/>(B, E)</li> <li>(LB, E)</li> <li>(LB, E)</li></ul>                                                                                                    | NOCK,UG-<br>Six,Zero,Four,Eight,Zero,Seven)<br>3042070kagoshima-u-v.eduroam.jp<br>Nock,UC-<br>Six,Zero,Four,Two,Zero,Seven)<br>国意書出<br>報の反映<br>地を行ったアカウントが利用でき<br>気効情報を反映させたい場合は,                                                                                                    | : dll9xR M8Yk<br>( Colon,C-Brac,LC-Q,UC-Ψ,Nine,LC-X,UC-R,One,UC-<br> M,Eight,UC-Y,LC-K )<br>はカ CSV出力<br>る場合は、 失効情報の反映に失敗している可能性が<br>「失効反映」ボタンを押してください、                            | 2019-11-<br>06<br>失効する | 2019-11-       | 1週間ま<br>で         | テスト用      | 修正    |
| <ul> <li>(B) (B) (B) (B) (B) (B) (B) (B) (B) (B)</li></ul>                                                                                                    | uck,Uu-<br>jix,Zero,Seven)<br>3042070(kagoshima-u.v.eduroam.jp<br>10-K,UC-<br>jix,Zero,Four,Two,Zero,Seven)<br>同意書よ<br>報の反映<br>整を行ったアカウントが利用でき<br>効情報を反映させたい場合は、                                                                                                    | 1,009.0K1087k<br> 1,0199.K1087k<br>( Onlon,C-Brac,LC-0,UC-Ψ,Nine,LC-X,UC-R,One,UC-<br> M,Eight,UC-Y,LC-K )<br>な力 CSV出力<br>CSV出力<br>る場合は、 失効情報の反映に失敗している可能性が<br>「失効反映」ボタンを押してください. | 2019-11-<br>06<br>失効する | 2019-11-       | 1週間ま<br>で         | テスト用      | 修正    |
| <ul> <li>KBE<br/>B,E</li> <li>KBE<br/>(1<br/>B,E</li> <li>KBE<br/>(1<br/>B,E</li> </ul>                                                                                  | NO-K_UG-<br>Six,Zero,Four,Eight,Zero,Seven)<br>3042070kagoshima-u.v.eduroam.jp<br>IC-K,UC-<br>Six,Zero,Four,Two,Zero,Seven)<br>同意書出<br>報の反映<br>型を行ったアカウントが利用でき<br>気効情報を反映させたい場合は、<br>映                                                                                                    | 1,000,00 k / 00<br>  1,009,R1M8/k<br>( Colon,C-Brac,LC-Q,UC-Ψ,Nine,LC-X,UC-R,One,UC-<br>  M,Eight,UC-Y,LC-K )<br>注力 CSV出力<br>る場合は、 失効情報の反映に失敗している可能性が<br>「失効反映」ポタンを押してください.       | 2019-11-<br>08<br>失効する | 2019-11-       | 1週間ま<br>で         | テスト用      | 修正    |
| <ul> <li>KBE<br/>() L<br/>() L<br/>() L<br/>() L<br/>() L<br/>() L<br/>() L<br/>() L</li></ul>                                                                                                    | UC-K_UO-<br>JO-K_UO-<br>JO-Z070Kagoshima-u-v-eduroam.jp<br>JO-K_UO-<br>JC-K_UO-<br>JC-K_UO-<br>J | 1-00-01.0 k7<br> 1-1499.K1 M87k<br>(Colon.C-Brac.LC-0.UC-₩,Nine,LC-X,UC-R,One,UC-<br>M,Eight,UC-Y,LC-K)<br>まカ CSV出力<br>る場合は、 失効情報の反映に失敗している可能性が<br>「失効反映」ポタンを押してください.             | 2019-11-<br>06<br>失効する | 2019-11-       | <u>し</u> 適間ま<br>で | テスト用      | 修正    |

ここで、「同意書全出力」をクリックすると、現在有効な発行された eduroam-ID 全ての同意書が PDF 形式 でダウンロードできます。また、「選択」にチェックを入れ、下段の「同意書出力」をクリックすると、選択した eduroam-ID の同意書が PDF 形式でダウンロードできます。次が同意書の例です。

| User name                                                                                                    |                | Password                                                                                                    | from                                                                                       | until                                   |
|----------------------------------------------------------------------------------------------------|----------------|----------------------------------------------------------------------------------------------------|--------------------------------------------------------------------------------------------|-----------------------------------------|
| KB604807@kagoshima-u.v.eduroam.jp<br>(UC-K.UC-B.Six.Zem.Four.Fight.Zem.Seven)                                                                                                    | (UC-F,UC-      | FW8kwC@9nwCr<br>W.Eight.LC.K.I.C.W.UC.C.At.Nine,I.C.N.I.C.W.<br>UC.C.I.C.R.)                                                                                                    | 2019-11-06                                                                                 | 2019-11-12                              |
| 0123456789abcdefghijklmnopq                                                                                                    | Irstuvwxy      | ZABCDEFGHIJKLMNOPQRSTU                                                                                                    | VWXYZ?l@                                                                                   | <u></u><br>▶:[]                         |
| ビジター用アカウ                                                                                                    | ントについ          | ℃(About this visitor's account)                                                                                                    |                                                                                            |                                         |
| このアカウントは訪問先機関においてeduroam無線LAN技術<br>利用するために発行されたビジター用アカウントのす                                                                                                    | きサービスを         | This account is issued for a visitor to use the                                                                                                    | e Wireless LAN                                                                             |                                         |
| 利用するために発行されたビジター用アカウントです。<br>「eduroam」のSSIDを選択し、上記の「User name」「Password」を<br>入力してネットワークに接続してください。(すでに、eduroam用<br>アカウントをお持ちの場合は、そのアカウントを利用することも<br>できず。)<br>機能ごとの詳細な接続設定方法については、「利用者向け情報」<br>(https://federated-id.eduroam.jp/guide/install.php)を参照ください。 |                | Please login with above "User Name" and "P<br>wireless network advertised with the SSID '<br>Please refer to the user's guide (http://www<br>or installation instruction<br>( https://federated.id.eduroamjp/guide/insi<br>your device (in Japanese).<br>(If you have an eduroam account issued by                                                      | assword" to acce<br>sduroam".<br>.eduroam.jp/for<br>all.php ) for con<br>another instituti | ess the<br>_users/)<br>filguring<br>on, |
| incles//reperareo-incentroally/guide/instan.php)必要指くたこい。<br>                                                                                                    |                | you may use it as-is.)<br>Notes:                                                                                                    |                                                                                            |                                         |
| 注意<br>米訪問先機構の利用演程等を遵守してください。<br>米訪問先機構以外のeduroam環境では利用できないことが3                                                                                                    | 6ります。<br>      | you may use it as as,<br>Notes:<br>- Please follow the rules in the visiting organ<br>- This account may not be effective in other                                                                                                    | aization.<br>organizations.                                                                |                                         |
| 注意<br>*訪問先機関の利用規程等を遵守してください。<br>*訪問先機関以外のeduroam環境では利用できないことが3<br>                                                                                                    | 5937.<br>      | you may use if as as,<br>Notes:<br>- Please follow the rules in the visiting organ<br>- This account may not be effective in other<br>氏名、所願、龍品番号、メールアドレスを話                                                                                                    | uization.<br>organizations.                                                                |                                         |
| 注意<br>※訪問先機関の利用策闘等を遵守してください。<br>※訪問先機関以外のeduroam環境では利用できないことがお<br>User name: KB604807@kagoshima-<br>u.v.eduroam.jp<br>Name:                                                                                                    | 59±₹.          | you may use if as as,<br>Notes<br>- Please follow the rules in the visiting orgun<br>- This account may not be effective in other<br>Effective in other<br>Effective in other<br>Effective in other<br>Effective in other<br>Effective in other<br>Please fill in your Name, Affiliation, Phone in<br>address and submit it to the issuer of this visit | ilzation.<br>organizations.                                                                | :<br>au                                 |
| 注意<br>*訪問先機関の利用規程等を遵守してください。<br>*訪問先機関以外のeduroam環境では利用できないことが3<br>User name: KB604807@kagoshima-<br>u.v.eduroam.jp<br>Name:<br>Address:                                                                                                    | 69 <b>±</b> ₹. | you may use it as as,<br>Notes<br>- Please follow the rules in the visiting orgu-<br>- This account may not be effective in other<br>氏名、耐腐、電話番号、メールアドレスを派<br>提出してください。<br>Please full in your Name, Affiliation, Phone n<br>address and submit it to the issuer of this vi                                                                              | ilzation.<br>organizations.<br>」<br>」<br>して発行者に<br>umber, and E-m<br>stor account.         | :<br>ai                                 |

本同意書を印刷し、点線より下段に来訪者の氏名等を記載してもらってください。その後、点線で切り離し、 <u>下段は eduroam ID を発行した教職員が 3 ヶ月間保存し</u>、上段は来訪者にお渡しください。

# 来訪者向け eduroam 利用方法

- 本設定方法は、本学教職員より「Visitor account information」という紙面で、eduroam
   用 ID を付与された来訪者の方のみ有効です。
- 自身の所属組織より eduroam 用 ID を付与されている方は、自身の所属組織の説明に 従ってください。

eduroam 用 ID は「Visitor account information」紙面の「User name」欄に書かれているもので、英数字 8 桁の 後に「@kagoshima-u.v.eduroam.jp」が続いています。

## Windows I 0

- 1. 画面右下の通知領域にある Wi-Fi アイコンをクリックし「eduroam」を選択、「接続」をクリックします。
- 2. 「ユーザー名」欄に eduroam 用 ID を入力、「パスワード」欄にパスワードを入力し、「OK」をクリックします。
- 「接続を続けますか?」と聞かれますので、「証明書の詳しい内容の表示」をクリックし、サーバーの捺印が「8F F0 CC 97 5A 85 7B F1 F1 C9 62 0E D1 8B FE 78 BF A9 9E 13」であることを確認の上、「接続」をクリックします。(捺印 は 2021/05/17 までの値です)

## MacOS

- 1. 画面右上のステータスメニューにある Wi-Fi アイコンをクリックし「eduroam」を選択します。
- 「Wi-Fi ネットワーク"eduroam"は WPA エンタープライズの資格情報が必要です。」という画面が出ますので、「モード」欄は「自動」、「ユーザ名」欄に eduroam 用 ID、「パスワード」欄にパスワードを入力し、「接続」をクリックします。
- 「ネットワーク"eduroam"に認証中」という画面が出ます。「サーバ"<u>federated-id.eduroam.jp</u>"に認証する前に …」と書かれていることを確認後(サーバ名を確認)、「続ける」をクリックします。
- 4. 「証明書信頼設定に変更を加えようとしています。」という画面が出る場合がありますので、その場合、ご自身の MacOS のユーザ名とパスワードを入力します。
  - その後、再度、「Wi-Fiネットワーク"eduroam"は WPA エンタープライズの資格情報が必要です。」の画面が 表示され、eduroam 用 ID とパスワードを入力しなければならないことがあります。

# iOS, iPadOS

- 1. 「設定」アプリで「Wi-Fi」項目を選択し、ネットワークとして「eduroam」を選択します。
- 2. 「ユーザ名」と「パスワード」を聞かれますので、eduroam 用 ID とパスワードを入力し、「接続」をクリックします。
- 3. 証明書「federated-id.eduroam.jp」という画面になりますので、右上の「信頼」をクリックします。

## Android

- 「設定」アプリを開き、「ネットワークとインターネット」→ 「WLAN」をクリックし、「eduroam」を選択します。
- 2. 入力欄で、右表のように選択、入力します。

 「Visitor account information」紙面の破 線より下部は、記載の上、本学教職員にお渡し ください。

 Windows7 等 OS メーカーのサポートが終了 している機器は接続できません。

| セキュリティ    | 802.1x EAP              |
|-----------|-------------------------|
| EAP 方式    | PEAP                    |
| フェーズ 2 認証 | MSCHAPV2                |
| CA 証明書    | システム証明書を使用              |
| ドメイン      | federated-id.eduroam.jp |
| ID        | eduroam 用 ID を入力        |
| 匿名 ID     | 空欄のまま                   |
| パスワード     | パスワードを入力                |
|           |                         |